# **Provision Secure Firewall ASA to CSM**

## Contents

| Introduction                         |
|--------------------------------------|
| Prerequisites                        |
| Requirements                         |
| Components Used                      |
| Background Information               |
| Configure                            |
| Configurations                       |
| Configure ASA for HTTPS Management   |
| Provision Secure Firewall ASA to CSM |
| Verify                               |

## Introduction

This document describes the process to provision Secure Firewall Adaptive Security Appliance (ASA) to Cisco Security Manager (CSM).

## Prerequisites

### Requirements

Cisco recommends that you have knowledge of these topics:

- Secure Firewall ASA
- CSM

### **Components Used**

The information in this document is based on these software and hardware versions:

- Secure Firewall ASA version 9.18.3
- CSM version 4.28

The information in this document was created from the devices in a specific lab environment. All of the devices used in this document started with a cleared (default) configuration. If your network is live, ensure that you understand the potential impact of any command.

## **Background Information**

CSM helps to enable consistent policy enforcement and rapid troubleshooting of security events, offering summarized reports across the security deployment. Using its centralized interface, organizations can scale efficiently and manage a wide range of Cisco security devices with improved visibility.

## Configure

In the next example, a virtual ASA is provisioned to a CSM for centralized management.

### Configurations

### **Configure ASA for HTTPS Management**

Step 1. Create a user with all privileges.

```
Command Line (CLI) syntax:
```

```
configure terminal
username < user string > password < password > privilege < level number >
```

This translates into the next command example, which has the user **csm-user** and password **cisco123** as follows:

```
ciscoasa# configure terminal
ciscoasa(config)# username csm-user password cisco123 privilege 15
```

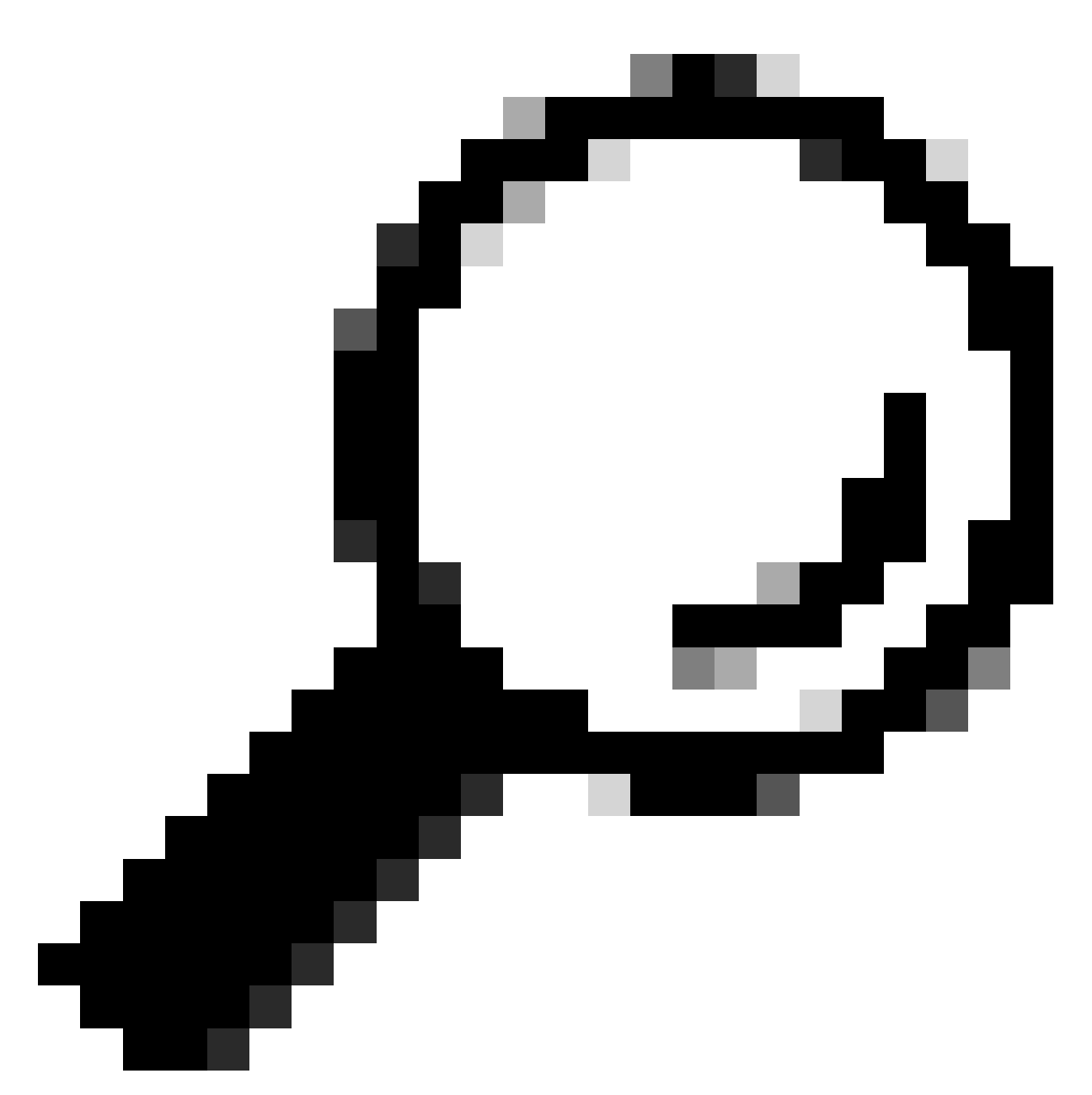

Tip: Externally authenticated users are accepted for this integration as well.

Step 2. Enable HTTP server.

Command Line (CLI) syntax:

configure terminal http server enable

Step 3. Allow HTTPS access for the CSM server IP address.

Command Line (CLI) syntax:

```
configure terminal
http < hostname > < netmask > < interface name >
```

This translates into the next command example, which allows any network to access the ASA through HTTPS on the **outside** interface (GigabitEthernet0/0):

```
ciscoasa# configure terminal
ciscoasa(config)# http 0.0.0.0 0.0.0.0 outside
```

Step 4. Validate that HTTPS is reachable from the CSM server.

Open any web broser and type the next syntax:

https://< ASA IP address >/

This translates into the next example for the **outside** interface IP address that was allowed for HTTPS access on the previous step:

https://10.8.4.11/

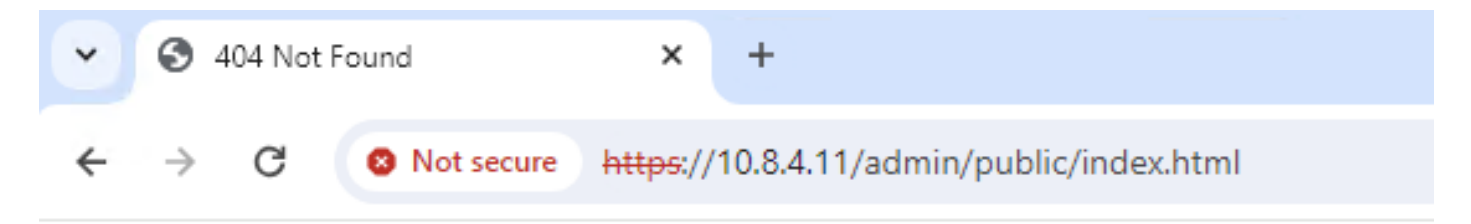

# 404 Not Found

The requested URL /admin/public/index.html was not found on this server.

ASA HTTPS Response

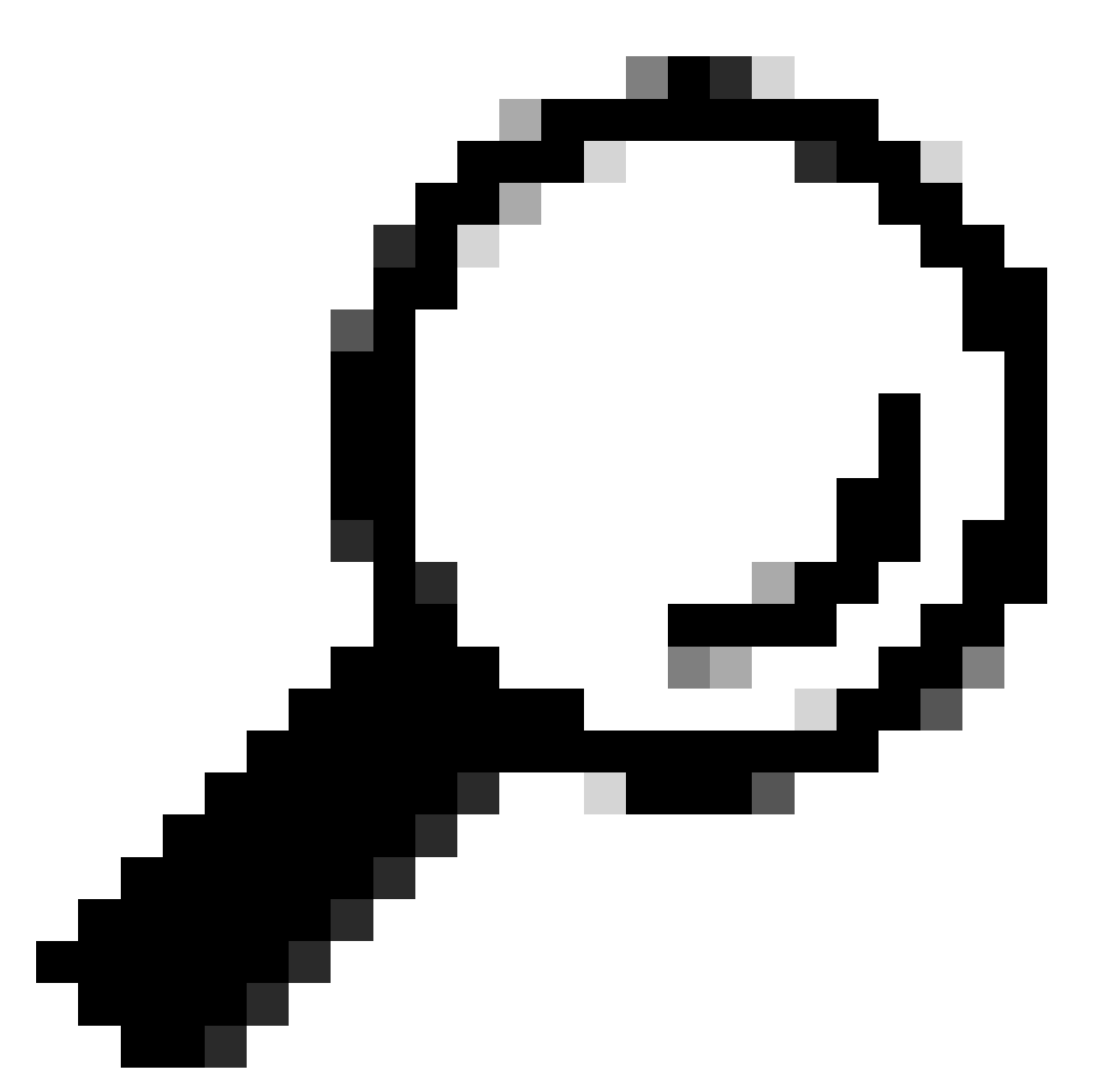

**Tip**: Error **404 Not Found** is expected on this step as this ASA does not have the Cisco Adaptive Security Device Manager (ASDM) installed, but the HTTPS response is there as the page redirects to URL /admin/public/index.html.

### **Provision Secure Firewall ASA to CSM**

Step 1. Open and Log into the CSM Client.

|                                                                                                    | 8     |
|----------------------------------------------------------------------------------------------------|-------|
| Cisco Security Manager<br>Version 4.28.0                                                                                                    |       |
| Server Name WIN-A7JU18QCA72<br>Username admin<br>Password                                                                                                    |       |
| Default View Default View Login Help                                                                                                    |       |
| © 2023 Cisco Systems, Inc. Cisco, Cisco Systems and Cisco logo are registered trademarks of Cisco Systems, Inc. and/or<br>Its affiliates in the U.S. and certain other countries. | cisco |

CSM Client Log In

## Step 2. Open the Configuration Manager.

| Cisco Security Manager - Dashboard - admin Connected to 'WIN-A7J                                                                                                    | U18QCA72              |                                      |                     | – 🗆 ×                                            |
|----------------------------------------------------------------------------------------------------|-----------------------|--------------------------------------|---------------------|--------------------------------------------------|
| File Launch Help                                                                                                    |                       |                                      |                     |                                                  |
| cisco Security Manager                                                                                                    |                       | Conferentian Manager                 | Kaalla and Derforme | User: admin Server: WIN-A7JU18QCA72              |
|                                                                                                    |                       | Configuration Manager                | Health and Performa | nce Monitor   🍓 Image Manager   💶 Report Manager |
| Summary X Firewall IPS                                                                                                    |                       |                                      |                     | 📷 🧱 Show Widgets                                 |
| Device Health Summary Last updated on Jan-30, 12:55                                                                                                    | PM PST Top Signatures | Last updated on Jan-30, 12:46 PM PST | Top Malware Sites   | Last updated on Jan-30, 12:46 PM PST             |
| Group by Category                                                                                                    | 🗈 🖻 Signatures        | Last 24 Hours 👻                      | IP Address          | Last 24 Hours 👻                                  |
| Na Device Not Reachable                                                                                                    | 0                     |                                      |                     |                                                  |
| 🐺 Interface Down                                                                                                    | 0                     |                                      |                     |                                                  |
| Nerall Device Health Alerts                                                                                                    | 0                     | No data available                    |                     | No data available                                |
| 🕮 High Memory Utilization                                                                                                    | 0                     |                                      |                     |                                                  |
| 🛐 Firewall - High CPU Utilization                                                                                                    | 0                     |                                      |                     |                                                  |
| 🎢 IPS - High Inspection Load                                                                                                    | 0                     |                                      |                     |                                                  |
| 🎢 IPS - High Missed Packets                                                                                                    | 0 Top Attackers       | Last updated on Jan-30, 12:46 PM PST | Top Sources         | Last updated on Jan-30, 12:46 PM PST             |
| 🁔 IPS - Bypass Mode                                                                                                    | 0 Attackers           | Last 24 Hours 👻                      | Sources             | Last 24 Hours 👻                                  |
| The contract of the contract of the contract o | 0                     |                                      |                     |                                                  |
|                                                                                                    |                       |                                      |                     |                                                  |
|                                                                                                    |                       | No data available                    |                     | No data available                                |
|                                                                                                    |                       |                                      |                     |                                                  |
|                                                                                                    |                       |                                      |                     |                                                  |
|                                                                                                    |                       |                                      |                     |                                                  |
|                                                                                                    |                       |                                      |                     |                                                  |
| Deployment Last updated on Jan-30, 01:00                                                                                                    | PM PST Top Victims    | Last updated on Jan-30, 12:46 PM PST | Top Destinations    | Last updated on Jan-30, 12:46 PM PST             |
| C Type to Search                                                                                                    | Victims               | Last 24 Hours 👻                      | Destinations        | Last 24 Hours 👻                                  |
|                                                                                                    |                       |                                      |                     |                                                  |
|                                                                                                    |                       | Ne dete evelletite                   |                     |                                                  |
|                                                                                                    |                       | No data avallable                    |                     | No data avallable                                |
|                                                                                                    |                       |                                      |                     |                                                  |
|                                                                                                    |                       |                                      |                     |                                                  |
|                                                                                                    |                       |                                      |                     |                                                  |

### Step 3. Navigate to **Devices > New Device**.

| File Edit View Policy Map Manage<br>New Device Ctrl+N dle<br>Clone Device      | Tools Tickets Launch Help           |                                                       |                                            |
|--------------------------------------------------------------------------------|-------------------------------------|-------------------------------------------------------|--------------------------------------------|
| New Device Ctrl+N rdle                                                         |                                     |                                                       | No Open Tickets                            |
| Clone Device                                                                   | *   🕑 🜮 🗉 🙆 🖾   Lộ 🛍 🛗 🔍 Lỗ 🕪 🏢     | à   🖻 🧏 📱 💐   🕼 🛍 🖣 🖓 🐝 🚳   🖉 👘                       | Q Search All Categories CISCO.             |
|                                                                                |                                     | <b>-</b> • • • • • • • • • • • • • • • • • • •        |                                            |
| Delete Device(s)                                                               | th and Performance Pionitor         | Deployment Manager                                    | Device State                               |
| Save Ctrl+S                                                                    | ritical: 0 🖯 Warning: 0 😝 Normal: 0 | Fai: 0 Pending: 0 Pass: 0                             | Gritical: 0 Uarning: 0 Normal: 0           |
| Export >                                                                       |                                     |                                                       | Last Update Time: 30 Jan 2024 12:46 PM PST |
| Deploy                                                                         | er: ( none)                         |                                                       | Q.+ Type to Search                         |
| Edit Device Groups<br>New Device Group<br>Add Devices to Group<br>Print Ctrl+P | Nay Name Managed Monitored Alen     | ts Connection State Deployment Additional Information | IP Address Host.Doman Targ                 |
| Exit Ctrl+Q                                                                    |                                     |                                                       |                                            |
| Policies                                                                       |                                     |                                                       |                                            |
|                                                                                |                                     |                                                       |                                            |

CSM Configuration Manager

Step 4. Select the adding option that fills the requirement according to the desired result. As the configured ASA is already setup in the network, the best option for this example is **Add Device From Network** and click on **Next**.

Please choose how you would like to add the device:

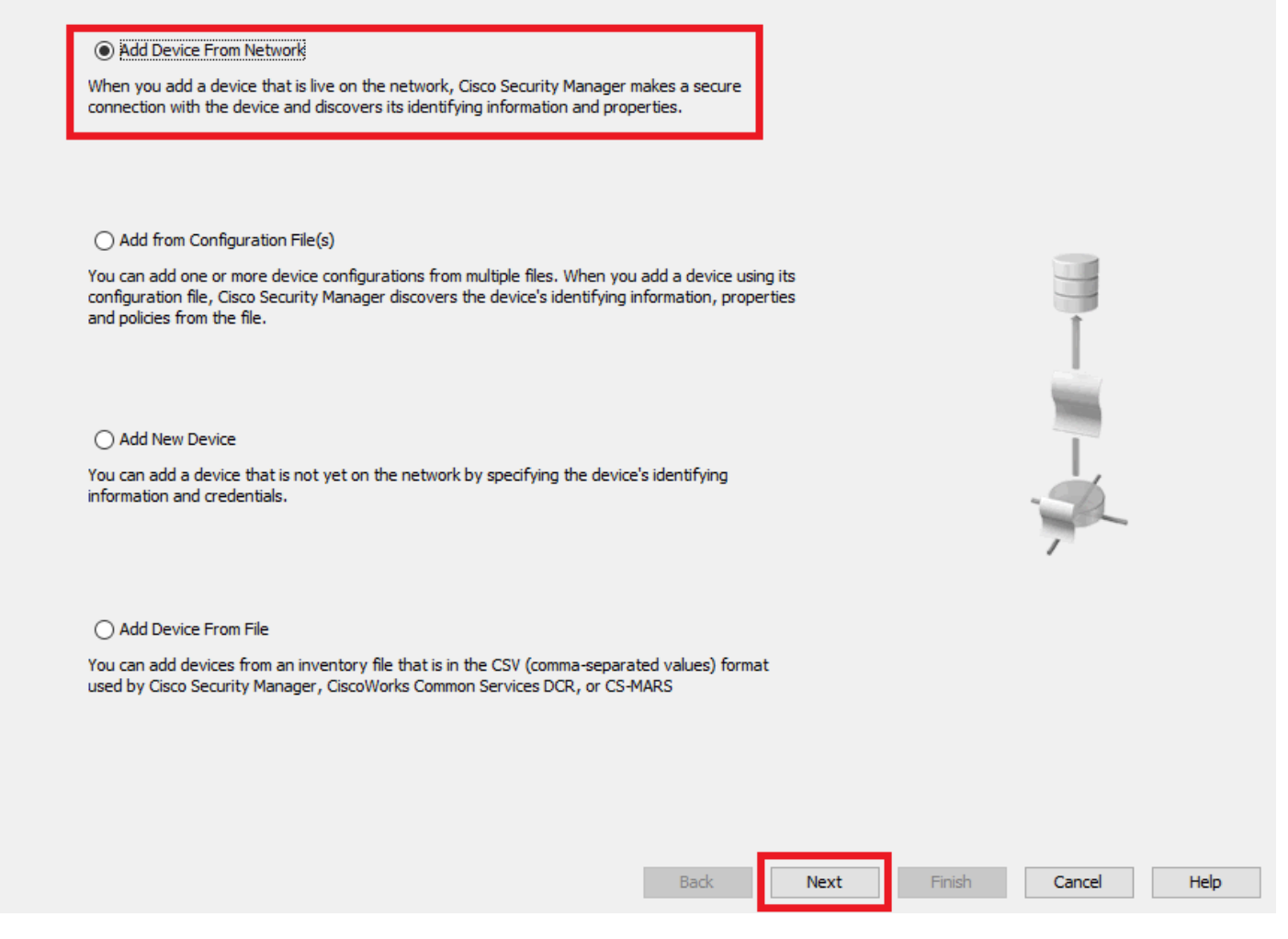

Device Add Method

Step 5. Complete the required data according to the configuration on the Secure Firewall ASA, and the discovery settings. Then, click on **Next**.

Wew Device - Device Information (Step 2 of 4)

| IP Type:<br>Host Name:<br>Domain Name:<br>IP Address:<br>Display Name:* | Static  ciscoasa 10.8.4.11 ciscoasa     |  |  |
|-------------------------------------------------------------------------|-----------------------------------------|--|--|
| Host Name:<br>Domain Name:<br>IP Address:<br>Display Name:*             | ciscoasa<br>10.8.4.11                   |  |  |
| Domain Name:<br>IP Address:<br>Display Name:*                           | 10.8.4.11                               |  |  |
| IP Address:<br>Display Name:*                                           | 10.8.4.11                               |  |  |
| Display Name:*                                                          | rismasa                                 |  |  |
|                                                                         | ciscousu                                |  |  |
| OS Type:*                                                               | ASA 🗸 🕺                                 |  |  |
| Transport Protocol:                                                     | HTTPS 🗸                                 |  |  |
|                                                                         | System Context                          |  |  |
|                                                                         |                                         |  |  |
| Discover Device Settings                                                |                                         |  |  |
| Perform Device Disco                                                    | wery                                    |  |  |
| Discover:                                                               | Policies and Inventory 🗸 🗸              |  |  |
|                                                                         | ✓ Platform Settings                     |  |  |
|                                                                         | Firewall Policies                       |  |  |
|                                                                         | NAT Policies                            |  |  |
|                                                                         | IPS Policies                            |  |  |
|                                                                         | RA VPN Policies                         |  |  |
|                                                                         | Discover Policies for Security Contexts |  |  |
|                                                                         |                                         |  |  |

ASA Settings

Step 6. Complete the required credentials from both the configured CSM user on ASA and the **enable** password.

#### Wew Device - Device Credentials (Step 3 of 4)

| Password:* •••••••   Enable Password: ••••••   Confirm:* •••••   TTP Credentials   Use Primary Credentials   Username:   Password:   Confirm:   Password:   Confirm:   HTTP Port:   80   HTTP Sport:   443   Use Default   IPS RDEP Mode:   Use Default (HTTPS) ~   Confirm:   RX-Boot Mode   SIMP |                          | csm-user                |           |       |  |  |
|----------------------------------------------------------------------------------------------------|--------------------------|-------------------------|-----------|-------|--|--|
| Enable Password: Confirm:* ••••••  TTP Credentials Use Primary Credentials Username: Password: Confirm: Confirm: Use Default ITPS Port: 80 HTTP SPort: 443 Use Default IPS RDEP Mode: Use Default (HTTPS)  Certificate Common Name: Confirm: Confirm:                                              | Password:*               | •••••                   | Confirm:* | ••••• |  |  |
| TTP Credentials          Use Primary Credentials         Username:         Password:         Confirm:         HTTP Port:         80         HTTPS Port:         443         Use Default         IPS RDEP Mode:         Use Default (HTTPS) ~         Certificate Common Name:         KX-Boot Mode | Enable Password:         | •••••                   | Confirm:* | ••••• |  |  |
| Use Primary Credentials   Username:   Password:   Confirm:   HTTP Port:   80   HTTPS Port:   443   Use Default   IPS RDEP Mode:   Use Default (HTTPS)   Confirm:   Certificate Common Name:   RX-Boot Mode   SNMP                                                                                  | ITTP Credentials         |                         |           |       |  |  |
| Username:   Password:   Confirm:   HTTP Port:   80   HTTPS Port:   443   Vuse Default   IPS RDEP Mode:   Use Default (HTTPS)   Confirm:   Certificate Common Name:     RX-Boot Mode   SNMP                                                                                                    |                          | Use Primary Credentials |           |       |  |  |
| Password:   Confirm:   HTTP Port:   80   HTTPS Port:   443   Use Default   IPS RDEP Mode:   Use Default (HTTPS)   Certificate Common Name:   Confirm:   RX-Boot Mode   SNMP                                                                                                    |                          | Username;               |           |       |  |  |
| Confirm:   HTTP Port:   80   HTTPS Port:   443   V Use Default   IPS RDEP Mode:   Use Default (HTTPS)   Certificate Common Name:   Confirm:                                                                                                    |                          | Password:               |           |       |  |  |
| HTTP Port:       80         HTTPS Port:       443         IPS RDEP Mode:       Use Default (HTTPS) ~         Certificate Common Name:       Confirm:         RX-Boot Mode       SNMP                                                                                                    |                          | Confirm:                |           |       |  |  |
| HTTPFOLC     BO       HTTPS Port:     443       IPS RDEP Mode:     Use Default (HTTPS)       Certificate Common Name:     Confirm:                                                                                                    |                          | 80                      |           |       |  |  |
| HTTPS Port:       HT3         IPS RDEP Mode:       Use Default (HTTPS)         Certificate Common Name:       Confirm:         RX-Boot Mode       SNMP                                                                                                    |                          | 442                     |           |       |  |  |
| IPS RDEP Mode:     Use Default (HTTPS)       Certificate Common Name:     Confirm:       RX-Boot Mode     SNMP                                                                                                    | HITPS Port:              | 443                     |           | uit   |  |  |
| Certificate Common Name: Confirm: Confirm: RX-Boot Mode                                                                                                    | IPS RDEP Mode:           | Use Default (HTTPS) V   |           |       |  |  |
| RX-Boot Mode SNMP                                                                                                    | Certificate Common Name: |                         | Confirm:  |       |  |  |
|                                                                                                    | RX-Boot Mode St          | NMP                     |           |       |  |  |
|                                                                                                    |                          |                         |           |       |  |  |
|                                                                                                    |                          |                         |           |       |  |  |
|                                                                                                    |                          |                         |           |       |  |  |

ASA Credentials

Step 7. Select the desired groups or skip this step if none is required and click on Finish.

Wew Device - Device Grouping (Step 4 of 4)

| Select the groups that this o | levice belongs to: |          |      |      |        |        |      |
|-------------------------------|--------------------|----------|------|------|--------|--------|------|
| Department:                   | None               | ~        |      |      |        |        |      |
| Location:                     | None               | <u>~</u> |      |      |        |        |      |
| test:                         | None               | <b>M</b> |      |      |        |        |      |
| Set Values as Defaul          | t                  |          |      |      |        |        |      |
|                               |                    |          |      |      |        |        |      |
|                               |                    |          |      |      |        |        |      |
|                               |                    |          |      |      |        |        |      |
|                               |                    |          |      |      |        |        |      |
|                               |                    |          |      |      |        |        |      |
|                               |                    |          |      |      |        |        |      |
|                               |                    |          |      |      |        |        |      |
|                               |                    |          |      |      |        |        |      |
|                               |                    |          |      |      |        |        |      |
|                               |                    |          | Back | Next | Finish | Cancel | Help |

CSM Group Selection

Step 8. A ticket request is generated for control purposes, click on **OK**.

Wew Device - Device Grouping (Step 4 of 4)

| Department:           | None           | <u>~</u>                                        |                      |    |      |
|-----------------------|----------------|-------------------------------------------------|----------------------|----|------|
| Location:             | None           | <u>~</u>                                        |                      |    |      |
| test:                 | None           | M                                               |                      |    |      |
| Set Values as Default |                |                                                 |                      |    |      |
|                       | Ticket Require | ed                                              |                      | ×  |      |
|                       | You must hav   | e an editable ticket opened in order to perform | this action. You may | /: |      |
|                       | Create a new   | ticket:                                         |                      |    |      |
|                       | Ticket:        | admin_30.Jan.2024_13.20.26                      |                      |    |      |
|                       | Description:   |                                                 |                      |    |      |
|                       | Description    |                                                 |                      |    |      |
|                       |                |                                                 |                      |    |      |
|                       |                | OK Cano                                         | el Help              |    |      |
|                       |                |                                                 |                      |    |      |
|                       |                |                                                 |                      |    |      |
|                       |                |                                                 |                      |    |      |
|                       |                |                                                 |                      |    |      |
|                       |                |                                                 |                      |    |      |
|                       |                |                                                 |                      |    |      |
|                       |                |                                                 |                      |    |      |
|                       |                |                                                 |                      |    | <br> |

CSM Ticket Creation

Step 9. Validate that discovery finishes without errors and click on Close.

#### **Discovery Status**

| Status:                                                                                                    | Discovery comp | pleted with war                                                      | nings                                                                                                    |                                                                                                    |                          |                         |       |
|----------------------------------------------------------------------------------------------------|----------------|----------------------------------------------------------------------|----------------------------------------------------------------------------------------------------|----------------------------------------------------------------------------------------------------|--------------------------|-------------------------|-------|
| Devices to be discovered:                                                                                                    | 1              |                                                                      |                                                                                                    |                                                                                                    |                          |                         |       |
| Devices discovered successfully:                                                                                                    | 1              |                                                                      |                                                                                                    |                                                                                                    |                          |                         |       |
| Devices discovered with errors:                                                                                                    | 0              |                                                                      |                                                                                                    |                                                                                                    |                          |                         |       |
| iscovery Details                                                                                                    |                |                                                                      |                                                                                                    |                                                                                                    |                          |                         |       |
| Type Name                                                                                                    | Severity       | State                                                                |                                                                                                    | Discovered From                                                                                                    |                          |                         |       |
| 🧊 ciscoasa                                                                                                    | ()             | Discovery C                                                          | Completed with Warnings                                                                                                    | Live Device                                                                                                    |                          |                         |       |
| •                                                                                                    |                |                                                                      |                                                                                                    |                                                                                                    |                          |                         |       |
| Messages                                                                                                    |                | Severity                                                             | Description<br>Policy discovery does r                                                                                                    | not support the following Cl                                                                                                    | .I in your configuration | n:                      |       |
| Messages<br>CLI not discovered                                                                                                    |                | Severity                                                             | Description<br>Policy discovery does n                                                                                                    | not support the following CL                                                                                                    | I in your configuration  | n:                      |       |
| Messages<br>CLI not discovered<br>Policies discovered                                                                                                    |                | Severity                                                             | Description<br>Policy discovery does r<br>Line 5:service-module<br>Line 6:service-module                                                                                                    | not support the following CL<br>0 keepalive-timeout 4<br>0 keepalive-counter 6                                                                                 | I in your configuration  | n:                      |       |
| Messages<br>CLI not discovered<br>Policies discovered<br>Existing policy objects reused                                                                                  |                | Severity<br>(1)<br>(1)                                               | Description<br>Policy discovery does r<br>Line 5:service-module (<br>Line 6:service-module (<br>Line 8:license smart                                                                                                    | not support the following Cl<br>0 keepalive-timeout 4<br>0 keepalive-counter 6                                                                                 | I in your configuration  | n:                      |       |
| Messages<br>CLI not discovered<br>Policies discovered<br>Existing policy objects reused<br>Value overrides created for device                                            |                | Severity                                                             | Description<br>Policy discovery does n<br>Line 5:service-module (<br>Line 8:license smart<br>Line 12:no mac-addres<br>Line 50:no failover wai                                                                                                    | not support the following CL<br>0 keepalive-timeout 4<br>0 keepalive-counter 6<br>15 auto<br>t-disable                                                         | I in your configuration  | n:                      |       |
| Messages<br>CLI not discovered<br>Volicies discovered<br>Existing policy objects reused<br>Value overrides created for device<br>Volicies discovered                     |                | Severity   Severity                                                  | Description<br>Policy discovery does n<br>Line 5:service-module (<br>Line 6:service-module (<br>Line 8:license smart<br>Line 12:no mac-addres<br>Line 50:no failover wai<br>Line 57:no arn permitri                                                               | not support the following Cl<br>0 keepalive-timeout 4<br>0 keepalive-counter 6<br>is auto<br>t-disable<br>y enable                                             | .I in your configuration | n:                      |       |
| Messages<br>CLI not discovered<br>Policies discovered<br>Existing policy objects reused<br>Value overrides created for device<br>Policies discovered                     |                | Severity                                                             | Description<br>Policy discovery does n<br>Line 5:service-module (<br>Line 6:service-module (<br>Line 8:license smart<br>Line 12:no mac-address<br>Line 50:no failover wai<br>Line 55:no asdm histor<br>Line 57:no arp permit-n<br>Action                          | not support the following Cl<br>0 keepalive-timeout 4<br>0 keepalive-counter 6<br>is auto<br>t-disable<br>y enable<br>nonconnected                             | I in your configuration  | n:                      |       |
| Messages<br>CLI not discovered<br>Volicies discovered<br>Volicies discovered<br>Volicies discovered<br>Volicies discovered<br>Volicies discovered<br>Volicies Successful |                | Severity<br>()<br>()<br>()<br>()<br>()<br>()<br>()<br>()<br>()<br>() | Description<br>Policy discovery does n<br>Line 5:service-module (<br>Line 6:service-module (<br>Line 8:license smart<br>Line 12:no mac-address<br>Line 50:no failover wai<br>Line 55:no asdm histor<br>Line 57:no arp permit-n<br>Action<br>If you wish to manage | not support the following CL<br>0 keepalive-timeout 4<br>0 keepalive-counter 6<br>is auto<br>t-disable<br>y enable<br>nonconnected<br>these commands in CS Mar | I in your configuration  | n:<br>"Flex Config" fun | ctior |

ASA Discovery

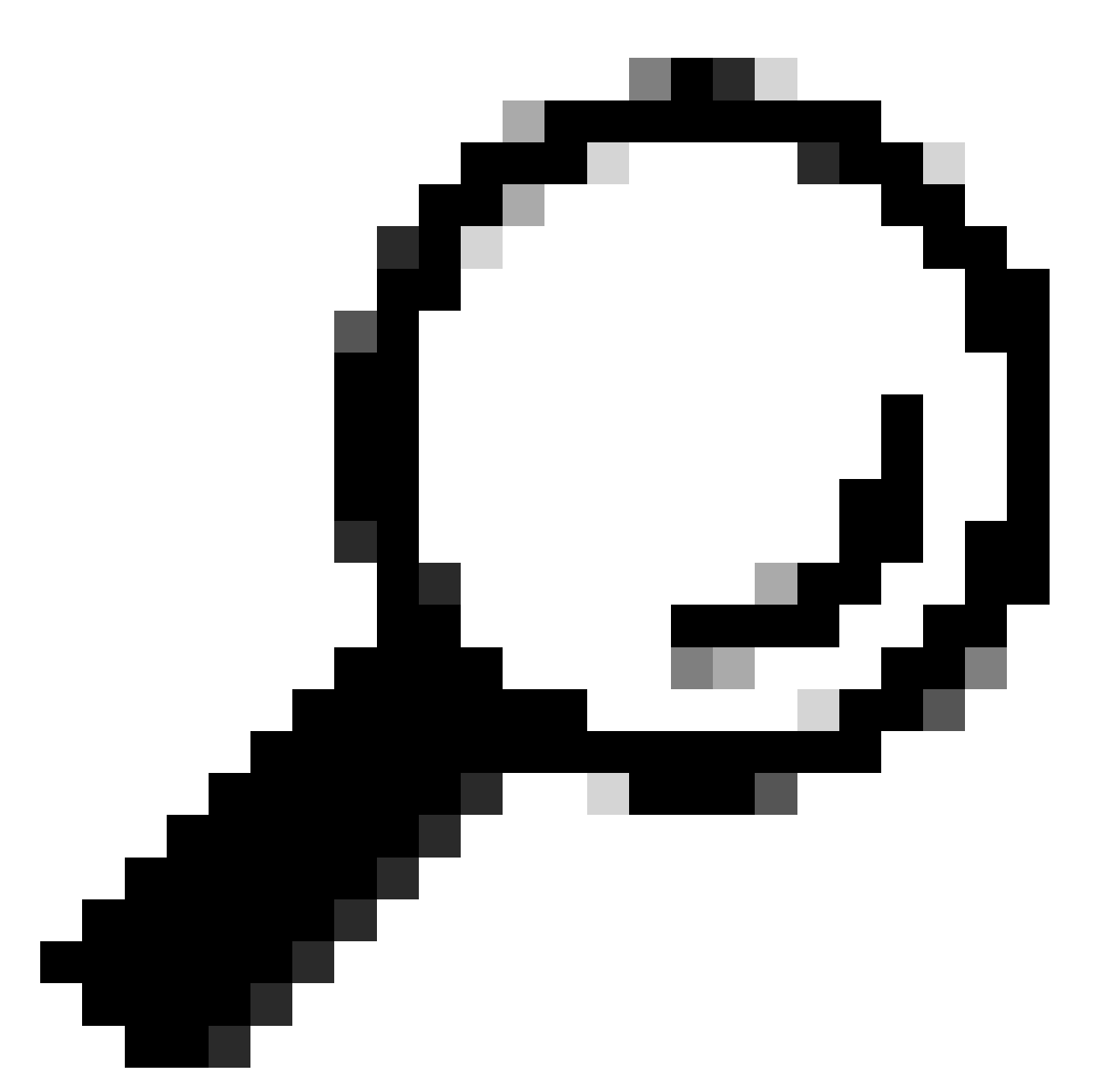

**Tip**: Warnings are accepted as a successful output, as not all ASA functionalities are be supported by CSM.

Step 10. Validate that the ASA now appears as registered on the CSM client and displays the correct information.

| Cisco Security Manager - Configu                                                                                                    | uration Manager - admin Co                           | onnected to '     | WIN-A7JU18Q | CA72' - Ticke      | t: admin_30. | Jan.2024_13.20 | .26                  |                                   |               |             |           |                | -         |             |
|----------------------------------------------------------------------------------------------------|------------------------------------------------------|-------------------|-------------|--------------------|--------------|----------------|----------------------|-----------------------------------|---------------|-------------|-----------|----------------|-----------|-------------|
| File Edit View Policy Map                                                                                                    | Manage Tools Tickets                                 | Launch H          | lelp        |                    |              |                |                      |                                   |               |             |           | admin_30.Jan.2 | 024 🔝 🌖   | alaaha      |
| Sevice Map Selicy Policy                                                                                                    | Nicy Bundle   🙆 🐉 🛐                                  | 3 🗊   🖬           | ) 🔊 🖆 🗟     | . 🕞 ⊳              | 🗅   🗖 🦂      | Ł 🖪 🝕          | 🗊 🖥 🖗                | G 🗞 🕷                             | 0             |             |           | 🔍 Search All C | ategories | cisco       |
| Devices 🔶 😭                                                                                                    | Device: ciscoasa<br>Policy Assigned: local           |                   |             |                    |              |                | Poli<br>Ass          | icy: Interface<br>signed To: loca | s<br>I device |             |           |                |           |             |
| Filter : none V                                                                                                    | Interfaces Bridge G                                  | oups              |             |                    |              |                |                      |                                   |               |             |           |                |           |             |
| Department Cocation                                                                                                    | Interface <sup>^ 1</sup> Name<br>GigabitEthe outside | Status<br>Enabled | Security L  | IP Address<br>10.8 | VLAN ID      | Secondar       | Type<br>Physical Int | Interface<br>All-Interfac         | Member of     | MTU<br>1500 | Route Map | Path Moni      | Policy Ro | Description |
| e- 🚑 All                                                                                                    | GigabitEthe                                          | Disabled          |             |                    |              |                | Physical Int         |                                   |               |             |           |                |           |             |
| Ciscoasa                                                                                                    | GigabitEthe                                          | Disabled          |             |                    |              |                | Physical Int         |                                   |               |             |           |                |           |             |
|                                                                                                    | Managemenmanagement                                  | Enabled           | 0           |                    |              |                | Physical Int         | All-Interfaces                    |               | 1500        |           |                |           |             |
| Policies  Policies  AAR Rules (Unified)  Access Rules (Unified)  Access Rules (Unified)  Bothet Traffic Filter Rules  Veb Filter Rules  Web Filter Rules  NAT  Remote Access VPN  Remote Access VPN |                                                      |                   |             |                    |              |                |                      |                                   |               |             |           |                |           |             |
| VXJan<br>Jdentity Options<br>Trustisec<br>Platform<br>FlexConfigs                                                                                                    | Advanced                                             | ]                 |             |                    |              |                |                      |                                   |               |             |           |                | 4         |             |
|                                                                                                    |                                                      |                   |             |                    |              |                |                      |                                   |               |             |           |                |           | Save        |

ASA Information Registered

## Verify

A HTTPS debug is available on ASA for troubleshooting purposes. The next command is used:

debug http

This is an example of a successful CSM registration debug:

```
ciscoasa# debug http
debug http enabled at level 1.
ciscoasa# HTTP: processing handoff to legacy admin server [/admin/exec//show%20version]
HTTP: admin session verified = [0]
HTTP MSG: GET /admin/exec//show%20version HTTP/1.1
Authorization: Basic OmNpc2NvMTIz
User-Agent: CSM
Cache-Control: no-cache
Pragma: no-cache
Host: 10.8.4.11
Accept: text/html, image/gif, image/jpeg, *; q=.2, */*; q=.2
Connection: keep-alive
```

HTTP: processing GET URL '/admin/exec//show%20version' from host 10.8.4.12 HTTP: Authentication username = '' Exited from HTTP Cli Exec HTTP: processing handoff to legacy admin server [/admin/config] HTTP: admin session verified = [0] HTTP MSG: GET /admin/config HTTP/1.1 Authorization: Basic OmNpc2NvMTIz User-Agent: CSM Cache-Control: no-cache Pragma: no-cache Host: 10.8.4.11 Accept: text/html, image/gif, image/jpeg, \*; q=.2, \*/\*; q=.2 Connection: keep-alive e HTTP: processing GET URL '/admin/config' from host 10.8.4.12 HTTP: Authentication username = '' HTTP: processing handoff to legacy admin server [/admin/exec//show%20version] HTTP: admin session verified = [0] HTTP MSG: GET /admin/exec//show%20version HTTP/1.1 Authorization: Basic OmNpc2NvMTIz User-Agent: CSM Cache-Control: no-cache Pragma: no-cache Host: 10.8.4.11 Accept: text/html, image/gif, image/jpeg, \*; q=.2, \*/\*; q=.2 Connection: keep-alive ₩₩₩ ^ ^ U HTTP: processing GET URL '/admin/exec//show%20version' from host 10.8.4.12 HTTP: Authentication username = '' Exited from HTTP Cli Exec HTTP: processing handoff to legacy admin server [/admin/exec//sh%20module%20%7c%20in%20(CX%20Security%20 HTTP: admin session verified = [0] HTTP MSG: GET /admin/exec//sh%20module%20%7c%20in%20(CX%20Security%20Services%20Processor-%7ccxsc%20ASA% Authorization: Basic OmNpc2NvMTIz User-Agent: CSM Cache-Control: no-cache Pragma: no-cache Host: 10.8.4.11 Accept: text/html, image/gif, image/jpeg, \*; q=.2, \*/\*; q=.2 Connection: keep-alive ^2 ^aware\_123 HTTP: processing GET URL '/admin/exec//sh%20module%20%7c%20in%20(CX%20Security%20Services%20Processor-%) HTTP: Authentication username = '' Exited from HTTP Cli Exec HTTP: processing handoff to legacy admin server [/admin/exec//sh%20module%20%7c%20in%20(FirePOWER)] HTTP: admin session verified = [0] HTTP MSG: GET /admin/exec//sh%20module%20%7c%20in%20(FirePOWER) HTTP/1.1 Authorization: Basic OmNpc2NvMTIz User-Agent: CSM Cache-Control: no-cache Pragma: no-cache Host: 10.8.4.11

Accept: text/html, image/gif, image/jpeg, \*; q=.2, \*/\*; q=.2 Connection: keep-alive

HTTP: processing GET URL '/admin/exec//sh%20module%20%7c%20in%20(FirePOWER)' from host 10.8.4.12
HTTP: Authentication username = ''
Exited from HTTP Cli Exec
HTTP: processing handoff to legacy admin server [/admin/exec//sh%20cluster%20info]
HTTP: admin session verified = [0]
HTTP MSG: GET /admin/exec//sh%20cluster%20info HTTP/1.1
Authorization: Basic OmNpc2NvMTIz
User-Agent: CSM
Cache-Control: no-cache
Pragma: no-cache
Host: 10.8.4.11
Accept: text/html, image/gif, image/jpeg, \*; q=.2, \*/\*; q=.2
Connection: keep-alive

#### ^

HTTP: processing GET URL '/admin/exec//sh%20cluster%20info' from host 10.8.4.12
HTTP: Authentication username = ''
Exited from HTTP Cli Exec
HTTP: processing handoff to legacy admin server [/admin/exec//sh%20inventory]
HTTP: admin session verified = [0]
HTTP MSG: GET /admin/exec//sh%20inventory HTTP/1.1
Authorization: Basic OmNpc2NvMTIz
User-Agent: CSM
Cache-Control: no-cache
Pragma: no-cache
Host: 10.8.4.11
Accept: text/html, image/gif, image/jpeg, \*; q=.2, \*/\*; q=.2
Connection: keep-alive

#### **\*\*\***

HTTP: processing GET URL '/admin/exec//sh%20inventory' from host 10.8.4.12
HTTP: Authentication username = ''
Exited from HTTP Cli Exec
HTTP: processing handoff to legacy admin server [/admin/exec//sh%20vm]
HTTP: admin session verified = [0]
HTTP MSG: GET /admin/exec//sh%20vm HTTP/1.1
Authorization: Basic OmNpc2NvMTIz
User-Agent: CSM
Cache-Control: no-cache
Pragma: no-cache
Host: 10.8.4.11
Accept: text/html, image/gif, image/jpeg, \*; q=.2, \*/\*; q=.2
Connection: keep-alive

#### 

2#^^^u HTTP: processing GET URL '/admin/exec//sh%20vm' from host 10.8.4.12 HTTP: Authentication username = '' Exited from HTTP Cli Exec HTTP: processing handoff to legacy admin server [/admin/config] HTTP: admin session verified = [0] HTTP MSG: GET /admin/config HTTP/1.1 Authorization: Basic OmNpc2NvMTIz User-Agent: CSM Cache-Control: no-cache Pragma: no-cache Host: 10.8.4.11 Accept: text/html, image/gif, image/jpeg, \*; q=.2, \*/\*; q=.2 Connection: keep-alive

#### e

HTTP: processing GET URL '/admin/config' from host 10.8.4.12
HTTP: Authentication username = ''
HTTP: processing handoff to legacy admin server [/admin/exec//show%20version]
HTTP: admin session verified = [0]
HTTP MSG: GET /admin/exec//show%20version HTTP/1.1
Authorization: Basic OmNpc2NvMTIz
User-Agent: CSM
Cache-Control: no-cache
Pragma: no-cache
Host: 10.8.4.11
Accept: text/html, image/gif, image/jpeg, \*; q=.2, \*/\*; q=.2
Connection: keep-alive

### **\*** ^ ^ u

HTTP: processing GET URL '/admin/exec//show%20version' from host 10.8.4.12
HTTP: Authentication username = ''
Exited from HTTP Cli Exec
HTTP: processing handoff to legacy admin server [/admin/exec//show%20inventory]
HTTP: admin session verified = [0]
HTTP MSG: GET /admin/exec//show%20inventory HTTP/1.1
Authorization: Basic OmNpc2NvMTIz
User-Agent: CSM
Cache-Control: no-cache
Pragma: no-cache
Host: 10.8.4.11
Accept: text/html, image/gif, image/jpeg, \*; q=.2, \*/\*; q=.2
Connection: keep-alive

#### u

HTTP: processing GET URL '/admin/exec//show%20inventory' from host 10.8.4.12
HTTP: Authentication username = ''
Exited from HTTP Cli Exec
HTTP: processing handoff to legacy admin server [/admin/exec//show%20password%20encryption]
HTTP: admin session verified = [0]
HTTP MSG: GET /admin/exec//show%20password%20encryption HTTP/1.1
Authorization: Basic OmNpc2NvMTIz
User-Agent: CSM
Cache-Control: no-cache
Pragma: no-cache
Host: 10.8.4.11
Accept: text/html, image/gif, image/jpeg, \*; q=.2, \*/\*; q=.2
Connection: keep-alive

#### ^ ^

HTTP: processing GET URL '/admin/exec//show%20password%20encryption' from host 10.8.4.12
HTTP: Authentication username = ''
Exited from HTTP Cli Exec
HTTP: processing handoff to legacy admin server [/admin/exec//show%20running-config%20all%20tunnel-group
HTTP: admin session verified = [0]
HTTP MSG: GET /admin/exec//show%20running-config%20all%20tunnel-group HTTP/1.1
Authorization: Basic OmNpc2NvMTIz
User-Agent: CSM
Cache-Control: no-cache
Pragma: no-cache
Host: 10.8.4.11
Accept: text/html, image/gif, image/jpeg, \*; q=.2, \*/\*; q=.2
Connection: keep-alive

#### 2∭^^e

HTTP: processing GET URL '/admin/exec//show%20running-config%20all%20tunnel-group' from host 10.8.4.12
HTTP: Authentication username = ''
Exited from HTTP Cli Exec
HTTP: processing handoff to legacy admin server [/admin/exec//show%20running-config%20all%20group-policy
HTTP: admin session verified = [0]
HTTP MSG: GET /admin/exec//show%20running-config%20all%20group-policy HTTP/1.1
Authorization: Basic OmNpc2NvMTIz
User-Agent: CSM
Cache-Control: no-cache
Pragma: no-cache
Host: 10.8.4.11
Accept: text/html, image/gif, image/jpeg, \*; q=.2, \*/\*; q=.2
Connection: keep-alive

#### 2∭\*^@^e

HTTP: processing GET URL '/admin/exec//show%20running-config%20all%20group-policy' from host 10.8.4.12
HTTP: Authentication username = ''
Exited from HTTP Cli Exec
HTTP: processing handoff to legacy admin server [/admin/exec//show%20crypto%20ca%20trustpool%20detail]
HTTP: admin session verified = [0]
HTTP MSG: GET /admin/exec//show%20crypto%20ca%20trustpool%20detail HTTP/1.1
Authorization: Basic OmNpc2NvMTIz
User-Agent: CSM
Cache-Control: no-cache
Pragma: no-cache
Host: 10.8.4.11
Accept: text/html, image/gif, image/jpeg, \*; q=.2, \*/\*; q=.2
Connection: keep-alive

#### 22^2e^2

HTTP: processing GET URL '/admin/exec//show%20crypto%20ca%20trustpool%20detail' from host 10.8.4.12
HTTP: Authentication username = ''
Exited from HTTP Cli Exec
HTTP: processing handoff to legacy admin server [/admin/exec//show%20snmp-server%20engineID]
HTTP: admin session verified = [0]
HTTP MSG: GET /admin/exec//show%20snmp-server%20engineID HTTP/1.1
Authorization: Basic OmNpc2NvMTIz
User-Agent: CSM
Cache-Control: no-cache
Host: 10.8.4.11
Accept: text/html, image/gif, image/jpeg, \*; q=.2, \*/\*; q=.2
Connection: keep-alive

#### ^P\_W

HTTP: processing GET URL '/admin/exec//show%20snmp-server%20engineID' from host 10.8.4.12
HTTP: Authentication username = ''
Exited from HTTP Cli Exec
HTTP: processing handoff to legacy admin server [/admin/exec//show%20version]
HTTP: admin session verified = [0]
HTTP MSG: GET /admin/exec//show%20version HTTP/1.1
Authorization: Basic OmNpc2NvMTIz
User-Agent: CSM
Cache-Control: no-cache
Pragma: no-cache
Host: 10.8.4.11
Accept: text/html, image/gif, image/jpeg, \*; q=.2, \*/\*; q=.2
Connection: keep-alive

#### ^u

HTTP: processing GET URL '/admin/exec//show%20version' from host 10.8.4.12
HTTP: Authentication username = ''
Exited from HTTP Cli Exec
HTTP: processing handoff to legacy admin server [/admin/exec//show%20failover]
HTTP: admin session verified = [0]
HTTP MSG: GET /admin/exec//show%20failover HTTP/1.1
Authorization: Basic OmNpc2NvMTIz
User-Agent: CSM
Cache-Control: no-cache
Pragma: no-cache
Host: 10.8.4.11
Accept: text/html, image/gif, image/jpeg, \*; q=.2, \*/\*; q=.2
Connection: keep-alive

#### **u^**

HTTP: processing GET URL '/admin/exec//show%20failover' from host 10.8.4.12
HTTP: Authentication username = ''
Exited from HTTP Cli Exec
HTTP: processing handoff to legacy admin server [/admin/exec//dir%20%2frecursive%20all-filesystems]
HTTP: admin session verified = [0]
HTTP MSG: GET /admin/exec//dir%20%2frecursive%20all-filesystems HTTP/1.1
Authorization: Basic OmNpc2NvMTIz
User-Agent: CSM
Cache-Control: no-cache
Pragma: no-cache
Host: 10.8.4.11
Accept: text/html, image/gif, image/jpeg, \*; q=.2, \*/\*; q=.2
Connection: keep-alive

#### 231^231^e

HTTP: processing GET URL '/admin/exec//dir%20%2frecursive%20all-filesystems' from host 10.8.4.12
HTTP: Authentication username = ''
Exited from HTTP Cli Exec
HTTP: processing handoff to legacy admin server [/admin/exec//show%20asdm%20image]
HTTP: admin session verified = [0]
HTTP MSG: GET /admin/exec//show%20asdm%20image HTTP/1.1
Authorization: Basic OmNpc2NvMTIz
User-Agent: CSM
Cache-Control: no-cache
Pragma: no-cache
Host: 10.8.4.11
Accept: text/html, image/gif, image/jpeg, \*; q=.2, \*/\*; q=.2
Connection: keep-alive

#### ^

2W^^^
HTTP: processing GET URL '/admin/exec//show%20asdm%20image' from host 10.8.4.12
HTTP: Authentication username = ''
Exited from HTTP Cli Exec
HTTP: processing handoff to legacy admin server [/admin/exec//show%20running-config%20webvpn]
HTTP: admin session verified = [0]
HTTP MSG: GET /admin/exec//show%20running-config%20webvpn HTTP/1.1
Authorization: Basic OmNpc2NvMTIz
User-Agent: CSM
Cache-Control: no-cache
Pragma: no-cache
Host: 10.8.4.11
Accept: text/html, image/gif, image/jpeg, \*; q=.2, \*/\*; q=.2

#### Connection: keep-alive

#### P\_8

HTTP: processing GET URL '/admin/exec//show%20running-config%20webvpn' from host 10.8.4.12
HTTP: Authentication username = ''
Exited from HTTP Cli Exec
HTTP: processing handoff to legacy admin server [/admin/exec//show%20vpn-sessiondb%20full%20webvpn]
HTTP: admin session verified = [0]
HTTP MSG: GET /admin/exec//show%20vpn-sessiondb%20full%20webvpn HTTP/1.1
Host: 10.8.4.1110.8.4.11
Authorization: Basic OmNpc2NvMTIz
User-Agent: CSM

#### ^2

HTTP: processing GET URL '/admin/exec//show%20vpn-sessiondb%20full%20webvpn' from host 10.8.4.12
HTTP: Authentication username = ''
Exited from HTTP Cli Exec
HTTP: processing handoff to legacy admin server [/admin/exec//show%20vpn-sessiondb%20full%20ra-ikev1-ips
HTTP: admin session verified = [0]
HTTP MSG: GET /admin/exec//show%20vpn-sessiondb%20full%20ra-ikev1-ipsec HTTP/1.1
Host: 10.8.4.1110.8.4.11
Authorization: Basic OmNpc2NvMTIz
User-Agent: CSM

HTTP: processing GET URL '/admin/exec//show%20vpn-sessiondb%20full%20ra-ikev1-ipsec' from host 10.8.4.12
HTTP: Authentication username = ''
Exited from HTTP Cli Exec
HTTP: processing handoff to legacy admin server [/admin/exec//show%20vpn-sessiondb%20full%20ra-ikev2-ips
HTTP: admin session verified = [0]
HTTP MSG: GET /admin/exec//show%20vpn-sessiondb%20full%20ra-ikev2-ipsec HTTP/1.1
Host: 10.8.4.1110.8.4.11
Authorization: Basic OmNpc2NvMTIz
User-Agent: CSM

#### 

HTTP: processing GET URL '/admin/exec//show%20vpn-sessiondb%20full%20ra-ikev2-ipsec' from host 10.8.4.12
HTTP: Authentication username = ''
Exited from HTTP Cli Exec
HTTP: processing handoff to legacy admin server [/admin/exec//show%20vpn-sessiondb%20full%20anyconnect]
HTTP: admin session verified = [0]
HTTP MSG: GET /admin/exec//show%20vpn-sessiondb%20full%20anyconnect HTTP/1.1
Host: 10.8.4.1110.8.4.11
Authorization: Basic OmNpc2NvMTIz
User-Agent: CSM

#### 1

HTTP: processing GET URL '/admin/exec//show%20vpn-sessiondb%20full%20anyconnect' from host 10.8.4.12 HTTP: Authentication username = '' Exited from HTTP Cli Exec